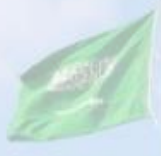

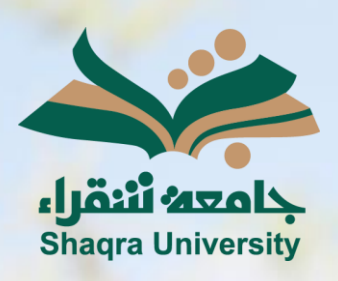

## الدليل الإرشادي لنظام التعليم الإلكتروني تسليم الاختبارات

III III

الإصدار الأول 1445 هـ - 2024 م

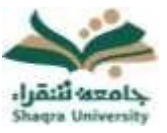

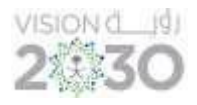

تسليم الاختبارات

## لأداء الاختبارات على نظام التعليم الإلكتروني اتبع الآتي:

انقر على "الاختبارات" من القائمة الرئيسية للمقرر ومن ثم اختر الاختبار المراد حله.

|                        | الاختبارات |                                                                               |
|------------------------|------------|-------------------------------------------------------------------------------|
| الاختبار القصير 1<br>1 |            | صفحة المقرر الرئيسية<br>ابدأ منا<br>محتوى المقرر<br>الواجبات<br>لوحة المناقشة |

2- انقر على "بدء" ليفتح لك صفحة الأسئلة ثم اتبع تعليمات وإرشادات الاختبار وقم بالإجابة على الاختبار .

|                             | IJ                                                                        | البدء: الإختبار القصير الأو   |
|-----------------------------|---------------------------------------------------------------------------|-------------------------------|
|                             |                                                                           | إرشادات                       |
|                             | يُمكن حفظ هذا الاختبار واستثنافه لاحقًا.                                  | فرض الإكمال                   |
|                             | انقر فوق البدء للبدء: الإختبار القصير الأول. انقر فوق إلغاء الأمر للرجوع. |                               |
| <u>ک</u><br>الفاد الأمر بده | "(لماء الأمر" للإنهاء.                                                    | <i>حدد "بدء" للبدء، و</i> حده |

8- ضع الإجابة المناسبة. <u>\*ملاحظة:</u> يمكنك الضغط على "حفظ جميع الإجابات" لحفظ جميع الإجابات للتأكيد.

4- انقر على "حفظ وإرسال" ليتم رفع الدرجة على الفور إلى تقديراتك على النظام وتعرض على أستاذ المقرر.

|                                                                                                    | shares and blackboard con caus                                                                        |                                                                                                    | រ (ស្រុកអា ស្រុកអា ស្រុក បានស្រុក ហាទេស្រុក ហាទេស) MiCLO1 |  |  |
|----------------------------------------------------------------------------------------------------|----------------------------------------------------------------------------------------------------|----------------------------------------------------------------------------------------------------|-----------------------------------------------------------|--|--|
|                                                                                                    | تأكيد إرسال الاحتبار: انقر فوق "إلغاء الأمر" للرجوع إلى الاحتبار. انقر فوق<br>"موافق" لإرسال التقييم. | إجراء الاختبار: الاختبار القصير 1                                                                              | 0 D                                                       |  |  |
| •                                                                                                    | OK Cancel                                                                                             | معلومات الاختبار<br>الوصف<br>إرافادت<br>محاولات تعددة قير مسموح، بمكن إدراء هذا الاختبار مرة واحدة فقط.        | صفحة المقرر الرئيسية<br>ابدأ هنا<br>محتوى المقرر          |  |  |
|                                                                                                    |                                                                                                    | فرض التحمال ليمكن حفظ هذا التختية واستثنافه لتحقّد.<br>يتم حفظ إجاباتك تلقائيًا.<br>والم حفظ إجاباتك تلقائيًا. | الواجبات<br>لوحة المناقشة<br>                             |  |  |
|                                                                                                    |                                                                                                    | × حالة إكمال الاستلة:                                                                                          | المجموعات<br>الاختبارات                                   |  |  |
|                                                                                                    |                                                                                                    | 1.84-8                                                                                                    | الدرجات<br>إرسال بريد الالخترونبي                         |  |  |
| Dock/m     City, 5   The analyst must be able to work with people of all descriptions and be experienced in working with memory to the second second sec |                                                                                                    |                                                                                                    |                                                           |  |  |
| ana ja Chip 5                                                                                                    |                                                                                                    |                                                                                                    |                                                           |  |  |
| awayai iligas                                                                                                    | Statusholder specifying in detail how the                                                             | <b>المؤال 3</b><br>a parts of an information system should be implemented<br>اعمان<br>اعمان                    |                                                           |  |  |
| حفظ كافة الإجابات حفظ وإرسال                                                                                                    | ى الإجابات" المفظ كل الإجابات.                                                                        | انقر فوق "حفظ وإرسال" لتحفظ والإرسال. وانقر فوق "حفظ خ                                                         |                                                           |  |  |